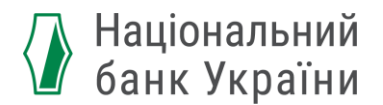

## Як підписати документ кваліфікованим електронним підписом (КЕП)?

### Крок 1:

Підготувати файл – проєкт електронного документу або електронної копії документу – до підписання.

#### Крок 2:

веб-сервісом Потрібно скористатися будь-якого Кваліфікованого надавача електронних довірчих послуг. Наприклад, https://ca.diia.gov.ua/

Обрати Довірчу послугу – "Підписати документ".

### Довірчі послуги

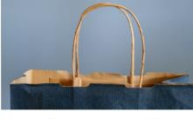

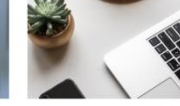

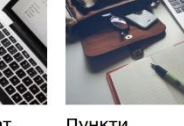

Придбати сертифікат

Оновити сертифікат

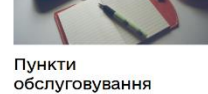

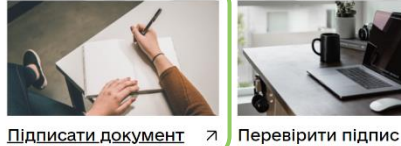

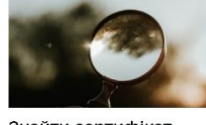

Знайти сертифікат

### Крок 3:

Спочатку потрібно зазначити:

- 1) місце збереження вашого особистого КЕП
- 2) назву Кваліфікованого надавача електронних довірчих послуг, який видав вам КЕП
- місцезнаходження файлу КЕП
- 4) пароль
- 5) натиснути "зчитати"

# Підписати документ

Крок 1 з 3

### Зчитайте ключ

Файловий Токен Хмарний Mobile ID

#### Що таке файловий носій?

Файловий носій – це спеціальний файл. який містить ваш особистий ключ. Зазвичай цей файл має назву Кеу-6 з розширенням \*.dat (зустрічаються також розширення \*.pfx, \*.pk8, \*.zs2, \*.jks).

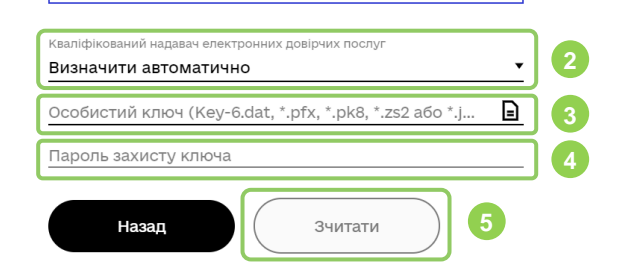

### Крок 4:

Далі вам необхідно:

- 1) перевірити ваші персональні дані:
- як посадової особи (якщо подаєте документи від юрособи)
- як фізичної особи (якщо подаєте документи особисто)
- 2) натиснути "далі"

|    |   |   |    | - |   | _   |
|----|---|---|----|---|---|-----|
| K. | n | 0 | 11 | 0 | 2 | - 2 |
| 17 | μ | v | 5  | 4 | 0 | 0   |
|    | 5 |   |    |   |   |     |

## Перевірте дані

| Прізви                | ще ім'я п   | о-батькові 🛛 🚺           |   |
|-----------------------|-------------|--------------------------|---|
| Організація<br>****** | *****       |                          |   |
| Підрозділ<br>*******  | *****       |                          |   |
| Посада<br>*******     | *****       |                          |   |
| рнокпп                | ЄДРПОУ      |                          |   |
| *****                 | *****       |                          |   |
| Сертифіка             | ати         |                          |   |
| 🕒 ЕЦП                 | Ŧ           |                          |   |
| 📄 Прот                | околи розпо | оділу ключів (ДСТУ 4145) | Ŧ |
| H                     | азад        | Далі                     | 2 |

### Крок 5:

Також потрібно обрати:

- формат збереження. Наприклад, "В одному файлі. Формат CAdES"
- 2) формат підпису
- 3) файл для підпису
- 4) натиснути "далі"

Крок 3 з 3

### Як бажаєте зберегти дані та підпис?

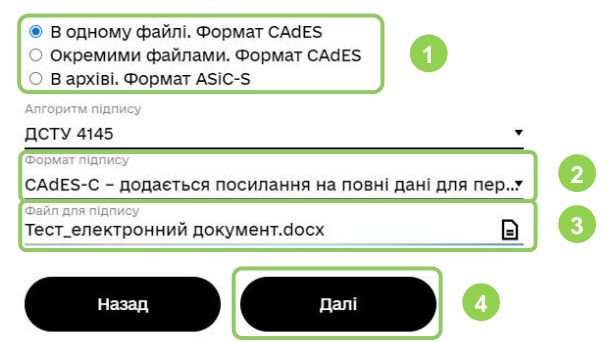

### Крок 6:

Потім ви отримаєте сповіщення "Документ підписано".

Після цього вам необхідно із запропонованих варіантів завантажити "Файл з підписом", який є електронним документом (зазвичай з розширенням .p7s). Саме його необхідно подавати до Національного банку у Пакеті документів. Наприклад,

# 🔏 Тест\_електронний\_документ.docx.p7s

## Підписати документ

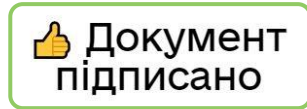

#### 🕹 Завантажити все архівом

 Дайл з підписом Тест\_електронний документ.docx.p7s 19.7 КБ
Дайл без підпису Тест\_електронний документ.docx 0 Б

### Крок 7:

Щоб завершити підписання документу, потрібно натиснути "Дякую".